| Başvuru | Linki sayfa | si: https://obs | s.samsun.edu.tr/oibs/ina | app/ |
|---------|-------------|-----------------|--------------------------|------|
|---------|-------------|-----------------|--------------------------|------|

| https://                        | /obs.samsun.edu.tr/oit        | bs/ic. × +                                             | - 🗆 ×          |
|---------------------------------|-------------------------------|--------------------------------------------------------|----------------|
| $\leftrightarrow \rightarrow 0$ | C 🔒 obs.sams                  | sun.edu.tr/oibs/ina_app/                               | x) 🖪 🛚 🍬 🗯 🔕 🗄 |
| English                         | Sa                            | ımsun Üniversitesi                                     | 血              |
|                                 | E-Posta                       |                                                        |                |
|                                 | Şifre<br>Sayıların<br>Toplamı | <sup>5</sup> 29,+'8 ='?'                               |                |
|                                 |                               | [₽] Giriş<br>Yeni bir hesap oluştur<br>Şifremi Unuttum |                |
|                                 | Oturum Açmak                  | İçin Kalan Süre 04:15                                  |                |
|                                 | 8                             |                                                        |                |
|                                 |                               |                                                        |                |
|                                 |                               |                                                        |                |
| -                               |                               |                                                        |                |

Yeni Bir Hesap Oluştur linkine tıklayarak yeni hesap oluşturunuz ve sisteme giriş yapınız.

## Başvuru Ekranı

| Shttps://obs.samsun.edu.tr/oibs/ir                                | < +              |                                  |              |                              |         |                            |   |              | -          | o ×   | ¢ |
|-------------------------------------------------------------------|------------------|----------------------------------|--------------|------------------------------|---------|----------------------------|---|--------------|------------|-------|---|
| $\leftrightarrow$ $\rightarrow$ C $\textcircled{a}$ obs.samsun.ed | lu.tr/oibs/ina_a | pp/start.aspx?gkm=06433331535550 | 366003440433 | 3603732235485389203111234480 |         |                            | 0 | · ☆ 🔼        | 6 📭 J      | F 🚺 🗄 | l |
| ٩                                                                 | =                | For Core Verseelance, Alstif     |              | Citerai Dalan İlan           |         | Bernung Vermenhäm Son      |   | Can Vantaŭ   | *          | €     | ľ |
| Samsun Üniversitesi                                               |                  | İlan                             |              | TEZSIZ YÜKSEKLISANS ÖĞRENCI  |         | İlan                       | ₽ | Yok Yaptigii | п ваşvuru  |       |   |
| 📟 Başvurular 🔥                                                    | U                | 2020-2021 GÜZ DÖNEMİ TEZLİ       | $\odot$      | BAŞVURU(YABANCI UYRUKLU)     |         | 2020-2021 GÜZ DÖNEMÍ TEZLÍ |   | Ilan Metni 🔘 |            |       |   |
| 🗆 Yayımlanan İlanlar                                              |                  | Ilan Metni                       |              | Lat Media                    |         | Ilan Metni 💿               |   |              |            |       |   |
| 🖉 Sonuçlar 🔥                                                      |                  |                                  |              |                              |         |                            |   |              |            |       |   |
| 🗅 Başvurularım                                                    |                  | Aktif İlan Sayısı                |              | Aktif İlanda Program Sayısı  |         | Henüz Sonuçlanmamış        | 0 | Sonuçlanmı   | ş Başvuru  | arım  |   |
| 🗆 Online Kayıt İşlemleri                                          | <b>w</b>         | 3                                |              | 15                           | ?       | Başvurularım               | U | 0            |            |       |   |
| Profil Bilgileri                                                  |                  |                                  |              |                              |         | 0                          |   |              |            |       |   |
| 🗆 Kimlik Bilgileri                                                | Const            |                                  |              |                              | Manulau | Con İslamlar               |   |              |            |       |   |
| Iletişim Bilgileri                                                | Genel            | Duyurular                        |              | -                            | Yapılar | i Son İşlemler             |   |              |            | -     |   |
| Şifre Değiştir                                                    |                  |                                  |              |                              |         |                            |   |              |            |       |   |
|                                                                   |                  |                                  |              |                              |         |                            |   |              |            |       |   |
|                                                                   |                  |                                  |              |                              |         |                            |   |              |            |       |   |
|                                                                   |                  |                                  |              |                              |         |                            |   |              |            |       |   |
|                                                                   |                  |                                  |              |                              |         |                            |   |              |            |       |   |
|                                                                   |                  |                                  |              |                              |         |                            |   |              |            |       |   |
|                                                                   |                  |                                  |              |                              |         |                            |   |              |            |       |   |
|                                                                   |                  |                                  |              |                              |         |                            |   |              |            |       |   |
|                                                                   |                  |                                  |              |                              |         |                            |   |              |            |       | ľ |
|                                                                   |                  |                                  |              |                              |         |                            |   |              |            |       |   |
|                                                                   |                  |                                  |              |                              |         |                            |   |              |            |       |   |
|                                                                   |                  |                                  |              |                              |         |                            |   |              |            |       |   |
| javascript:myOnFrameClick('my_select_app.a                        | aspx')           |                                  |              |                              |         |                            |   | 100          | 10         | 25    | ŀ |
|                                                                   |                  |                                  |              |                              |         |                            |   | ~ - 5        | ] ⊄× 8.09. | 2020  | Γ |

Sol Menüde Başvurular / Yayımlanan İlanlar kısmına tıklayınız

## Yayımlanan İlanlar

-Alan Dışı

- -Yabancı Uyruklular
- -Alan İçi

olarak üçe ayrılmaktadır. Size uygun olan Başvuruyu Seçiniz

| Samsun Oniversitesi<br>Samsun Oniversitesi<br>Başvunular ^<br>Sonuçtar ^<br>Başvunularım<br>Başvunularım<br>Online Kayıt İşlemleri | Vayminaan Ilanar<br>Tam Ad<br>2020-2021 GUZ DOHEMI TEZLI YÜKSEKLISANS BAŞ (ALAN DIŞI)<br>2020-2021 GÜZ DOHEMI TEZLI YÜKSEKLISANS BAŞ (VABANCI UYRUKULAR)<br>2020-2021 GÜZ DOHEMI TEZLI YÜKSEKLISANS BAŞ VURUKAL<br>Elan Metri O | Haberlagme Adress<br>outbigsamsun, edu tr<br>outbigsamsun, edu tr<br>outbigsamsun, edu tr         | Bayurma Durumu<br>Hayer<br>Hayer<br>Hayer  | <ul> <li>Başvuruyu Seçiniz</li> <li>Başvuruyu Seçiniz</li> <li>Başvuruyu Seçiniz</li> </ul> |
|----------------------------------------------------------------------------------------------------|----------------------------------------------------------------------------------------------------|---------------------------------------------------------------------------------------------------|--------------------------------------------|---------------------------------------------------------------------------------------------|
| Samsun Universitesi Samsun Universitesi Baspourular Yayomianan Ilanlar Sonuglar Baspourulanm Daine Kayıt İşlemleri                 | Vayminaan Ilaniar<br>Ilm Ad<br>2020-2021 GUZ DONEMI TEZI YUKSEKLISANS BAŞ.(ALAN DIŞI)<br>2020-2021 GUZ DONEMI TEZI YUKSEKLISANS BAŞ.(VABANCI UYRUKLULAR)<br>2020-2021 GUZ DONEMI TEZI YUKSEKLISANS BAŞ.VURULARI<br>Ilan Medi 💽  | Habertegne Adress<br>old/b gramsun, edu. tr<br>old/b gramsun, edu. tr<br>old/b gramsun, edu. tr   | Bayvurna Durumu<br>Hayır<br>Hayır<br>Hayır | Başvuruyu Seçiniz     Başvuruyu Seçiniz     Başvuruyu Seçiniz     Başvuruyu Seçiniz         |
| Samsun Üniversitesi  Baspunular Vayımlanan İlantar Sonuçlar Baspunularım Oraline Kayıt İşlemleri                                   | Eien Adi<br>2020-2021 GÜZ DÖNEMI TEZLI YÜKSEKLISANS BAŞ(ALAN DIŞI)<br>2020-2021 GÜZ DÖNEMI TEZLI YÜKSEKLISANS BAŞ(VABANCI UYRUKULAR)<br>2020-2021 GÜZ DÖNEMI TEZLI YÜKSEKLISANS BAŞVURULARI<br>ZIAN MEDI ♥                      | Habberlepune Adress<br>addbigssamsum, edu. tr<br>addbigssamsum, edu. tr<br>addbigssamsum, edu. tr | Bagvurma Durumu<br>Hayır<br>Hayır<br>Hayır | Başıvuruyu Seçiniz     Başıvuruyu Seçiniz     Başıvuruyu Seçiniz                            |
| Bayurular  Yayımlanan ilanlar  Sonuçlar  Bayurulanm  Online Kayıt İşlemleri                                                        | 2020-2021 GÜZ DÖNEMI TEZLI YÜKSEKLISANS BAŞ(JAAN DIŞI)<br>2020-2021 GÜZ DÖNEMI TEZLI YÜKSEKLISANS BAŞ(VABANCI VIYUALULAN)<br>2020-2021 GÜZ DÖNEMI TEZLI YÜKSEKLISANS BAŞVURULARI<br>IJAN MERI                                   | oldb gramsum, edu, tr<br>oldb gramsum, edu, tr<br>oldb gramsum, edu, tr                           | Hayır<br>Hayır<br>Hayır                    | Başvuruyu Seçiniz     Başvuruyu Seçiniz     Başvuruyu Seçiniz                               |
| Yayımlanan İlanlar     Sonuçlar     Asyurularım     Online Kayıt İşlemleri                                                         | 2020-2021 GÜZ DÖNEMİ TEZLİ YÜKSEKLİSANS BAŞ(VABANCI UYRUKULAR)<br>2020-2021 GÜZ DÖNEMİ TEZLİ YÜKSEKLİSANS BAŞVURULARI<br>Ilan Medi 🛛                                                                                            | oldb@samsun.adu.tr<br>oldb@samsun.adu.tr                                                          | Hayır<br>Hayır                             | Başvuruyu Seçiniz     Başvuruyu Seçiniz                                                     |
| C <sup>A</sup> Sonuçtar A                                                                                                    | 2020-2021 güz dönemi tezli yüksekisans başvuruları<br>Jian Medi 🛛                                                                                                    | oidb@samsun.edu.tr                                                                                | Hayır                                      | Başvuruyu Seçiniz                                                                           |
| <ul> <li>Başvurularım</li> <li>Online Kayıt İşlemleri</li> </ul>                                                                   | Tan Mesi O                                                                                                    |                                                                                                   |                                            |                                                                                             |
| Online Kayıt İşlemleri                                                                                                    |                                                                                                    |                                                                                                   |                                            |                                                                                             |
|                                                                                                    |                                                                                                    |                                                                                                   |                                            |                                                                                             |
| Profil Bilgileri                                                                                                    |                                                                                                    |                                                                                                   |                                            |                                                                                             |
| 🗆 Kimlik Bilgileri                                                                                                    |                                                                                                    |                                                                                                   |                                            |                                                                                             |
| 🗆 İletişim Bilgileri                                                                                                    |                                                                                                    |                                                                                                   |                                            |                                                                                             |
| 🗆 Şifre Değiştir                                                                                                    | Sector Res 1/2 Research Mariabilitati Researche                                                                                                    |                                                                                                   |                                            |                                                                                             |
|                                                                                                    | Зеўлён зап іўлі Баўчыні Тарнаолесек Ріоўталінаі                                                                                                    |                                                                                                   |                                            |                                                                                             |
|                                                                                                    |                                                                                                    |                                                                                                   |                                            |                                                                                             |
|                                                                                                    |                                                                                                    |                                                                                                   |                                            |                                                                                             |
|                                                                                                    |                                                                                                    |                                                                                                   |                                            |                                                                                             |
|                                                                                                    |                                                                                                    |                                                                                                   |                                            |                                                                                             |
|                                                                                                    |                                                                                                    |                                                                                                   |                                            |                                                                                             |
|                                                                                                    |                                                                                                    |                                                                                                   |                                            |                                                                                             |
|                                                                                                    |                                                                                                    |                                                                                                   |                                            |                                                                                             |
|                                                                                                    |                                                                                                    |                                                                                                   |                                            |                                                                                             |
|                                                                                                    |                                                                                                    |                                                                                                   |                                            |                                                                                             |
|                                                                                                    |                                                                                                    |                                                                                                   |                                            |                                                                                             |
|                                                                                                    |                                                                                                    |                                                                                                   |                                            |                                                                                             |
| 📹 🌔 🚍 🗐                                                                                                    |                                                                                                    |                                                                                                   |                                            | ∧ ⊡ 및 4× 10:31                                                                              |

– 🗆 ×

Başvuruyu seçtikten sonra aşağıdaki menüde seçebileceğiniz programlar bulunmaktadır. Size uygun olan programa **Yeni Başvuru Ekle** ile giriş yapınız. (Aşağıdaki örnek Alan dışıdır. Diğer seçimlerde (Alan içi ve Yabancı uyruklu) farklı programlar çıkabilir)

| <ul> <li> <ul> <li></li></ul></li></ul>                                               | na_app/start.aspx?gkm=06723884038880034400377<br>nan Ilaniar<br>11 Guiz Donemt Tezli Yuksekijsanis Baş.(alan Dişs)                                                                                                    | 07389603836834388366903667231120     | - Haberleşme Adresi      | Фт 📩<br>Варчита Durumu                  | 1 0 4 × 0<br>A (+   |
|---------------------------------------------------------------------------------------|----------------------------------------------------------------------------------------------------|--------------------------------------|--------------------------|-----------------------------------------|---------------------|
| Samsun Universitesi EakAli<br>Samunular 2020-202<br>U Yaymlanan Ilanlar 2020-202      | nan Janitar<br>11 guiz dönnemit tezli yukseklisanis baş.(Alan dışs)                                                                                                    |                                      | Haberleyme Adresi        | Bayvurma Durumu                         | A (+                |
| Sarrisun Universitesi Vayontan<br>Başıyurular 2020-202<br>Vayomlanan İlanlar 2020-202 | tan İlanlar<br>11 GÜZ DÖNEMİ TEZLİ YÜKSEKLİSANS BAŞ.(ALAN DIŞI)                                                                                                    |                                      | Haberlejme Adresi        | Başvurma Durumu                         |                     |
| Samsun Universitesi Itan Adi<br>Başyurular 2020-202<br>U Yayımlanan İlanlar           | 21 GÜZ DÖNEMÎ TEZLÎ YÜKSEKLÎSANS BAŞ.(ALAN DIŞÎ)                                                                                                    |                                      | Haberlejme Adresi        | Başvurma Durumu                         |                     |
| E Başvurular 2020-202<br>U Yayımlanan İlanlar 2020-202                                | 21 GÜZ DÖNEMİ TEZLİ YÜKSEKLİSANS BAŞ.(ALAN DIŞI)                                                                                                    |                                      |                          |                                         |                     |
| 🗆 Yayımlanan İlanlar 2020-202                                                         |                                                                                                    |                                      | oldb@samsun.edu.tr       | Hayır                                   | 🖸 Başvuruyu Seçiniz |
|                                                                                       | 21 GÜZ DÖNEMİ TEZLİ YÜKSEKLİSANS BAŞ.(YABANCI UYRUKLULA                                                                                                    | R)                                   | oldb@samsun.edu.tr       | Hayır                                   | 🛛 Başvuruyu Seçiniz |
| Sonuçlar 🔨 2020-202                                                                   | 21 GÜZ DÖNEMÍ TEZLÍ YÜKSEKLÍSANS BAŞVURULARI                                                                                                    |                                      | oldb@samsun.edu.tr       | Hayır                                   | Başvuruyu Seçiniz   |
| 🗆 Başvurularım                                                                        | - 0                                                                                                    |                                      |                          |                                         |                     |
| Online Kayıt İşlemleri                                                                | To a second second s | nami Jernaturtu Ancaro Inti          |                          |                                         |                     |
| Profil Bilgileri                                                                      | nsustaegram.samsun.euu.u/2020-2021-egram-ogream-yii-guz-uoi                                                                                                    | remensansuster basvur diany          |                          |                                         |                     |
| 🗆 Kimlik Bilgileri                                                                    |                                                                                                    |                                      |                          |                                         |                     |
| 🗆 İletişim Bilgileri                                                                  |                                                                                                    |                                      |                          |                                         |                     |
| 🗆 Şifre Değiştir                                                                      |                                                                                                    |                                      |                          |                                         |                     |
| Seçilen İl                                                                            | lan için Başvuru Yapılabilecek Programlar                                                                                                    |                                      |                          |                                         |                     |
| Program A                                                                             | Adı                                                                                                    | ®, Ara / Bul                         |                          |                                         |                     |
| Başvun                                                                                | u Yapmak İstediğiniz Birimi Seçiniz.                                                                                                    |                                      |                          |                                         |                     |
| Enstitü                                                                               | Program                                                                                                    |                                      | Başlangıç / Bitiş Tarihi | llan Tarihi                             |                     |
| LISANSÜS                                                                              | ISTÜ EĞİTİM ENSTİTÜSÜ KAMU YÖNETİ                                                                                                    | MI (YL) Tezli                        | 07.09.2020-11.09.2020    | 14.09.2020                              | Yeni Başvuru Ekle   |
| LISANSOS                                                                              | ISTÜ EĞITIM ENSTITÜSÜ UÇAK VE UZAN                                                                                                    | r MÜHENDİSLİĞİ (YL) TEZLİ            | 07.09.2020-11.09.2020    | 14.09.2020                              | 🕀 Yeni Başvuru Ekle |
| LISANSOS                                                                              | STÜ EĞITIM ENSTITÜSÜ ULUSLARARAS                                                                                                    | I İŞLETMECİLİK VE TİCARET (YL.)TEZLİ | 24.08.2020-11.09.2020    | 14.09.2020                              | 🛨 Yeni Başvuru Ekle |
|                                                                                       |                                                                                                    | 3-1/1 1 ✔ KK k                       | K1 K1 K1                 | III.III.II.II.II.II.II.II.II.II.II.II.I |                     |
|                                                                                       |                                                                                                    |                                      |                          |                                         |                     |

## Başvuru Ekranında adımları takip ederek bilgilerinizi doldurunuz ve başvurunuzu

onaylayarak tamamlayınız.

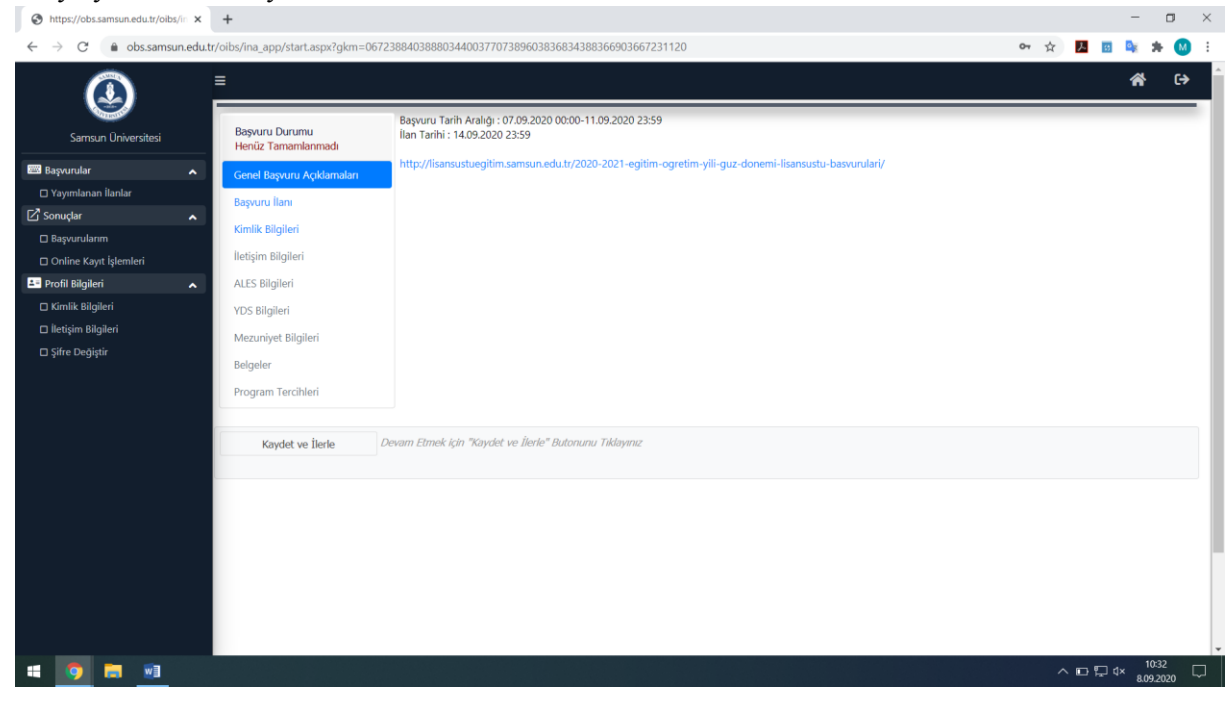